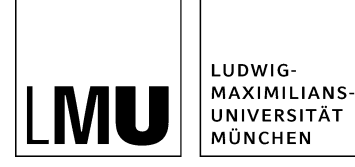

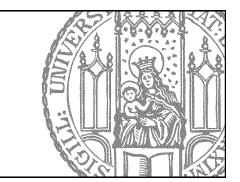

## Reaktivieren

## Was bedeutet deaktivieren?

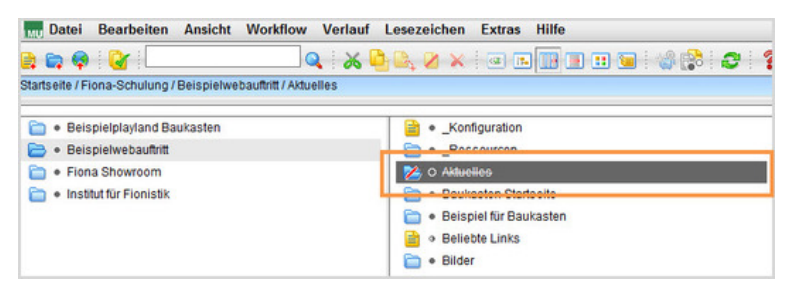

- Dateien, die Sie temporär nicht verwenden wollen, können deaktiviert werden. Sie sind dadurch im Internet nicht findbar.
- Sie können jederzeit wieder reaktiviert werden.
- In Fiona sind deaktivierte Dateien durchgestrichen dargestellt.
- Achtung: Deaktivieren ist kein Ersatz für das Löschen. Es ist nur für Dateien sinnvoll, die temporär nicht gebraucht werden, zu einem späteren Zeitpunkt jedoch wieder aktiviert werden sollen.

## Wie reaktiviere ich eine Datei?

| Datajista                  |                                                                                                    |
|----------------------------|----------------------------------------------------------------------------------------------------|
| Clabor                     | o la Daschaitura disiasashasa Vasalas sulati                                                        |
| Status.                    | <ul> <li>In Bearbeitung (treigegebene version existin<br/>include colt 25:00:2014 14:22)</li> </ul> |
| Status.                    | inakiiv seit 25.08.2014 14.32                                                                       |
| Fraupunnait.               | obersicht über die Polschungsgebiete Onters                                                         |
| Miedenadage:               | Keitle                                                                                              |
| wiedervonage.              | <                                                                                                   |
| Allgemein                  |                                                                                                    |
| Name: *                    | forschung                                                                                           |
| Vorlage: *                 | [Allgemein] Standard-Vorlage (Ordner)                                                               |
| Bearbeiter:                | Fiona Fleissig                                                                                      |
| Felder                     |                                                                                                    |
| Titel: *                   | Forschung                                                                                           |
| Navigationsname:           | Forschung                                                                                           |
| Teasertext                 | C                                                                                                   |
| Teaserbild:                | ()                                                                                                  |
| Hauptinhalt                | Übersicht über die Forschungsgebiete Unters                                                         |
| Bild:                      | ()                                                                                                  |
| Bildunterschrift           | C                                                                                                   |
| Reihenfolge:               | 0600                                                                                                |
| In der Navigation zeigen:  | ja                                                                                                  |
| Objekt anzeigen:           | 🥒 ja                                                                                                |
| Servicebereich anzeigen :  | 6                                                                                                   |
| Weitere Links:             | ()                                                                                                  |
| Für Inhalt verantwortlich: | ()                                                                                                  |

Klicken Sie im Eigenschaftenfenster unten auf "Alle Bearbeiten".

## Entfernen Sie das "Gültig bis" Datum

| elwebauftritt/forschung |
|-------------------------|
|                         |
| ~                       |
|                         |
| Linkliste bearbeiten    |
| 25.08.2014 14:32 ×      |
| 25.08.2014 14:32        |
|                         |

- Wählen Sie bei Feldgruppe "Weitere Felder" aus.
- Entfernen Sie bei "Gültig bis:" das eigetragene Datum.
- Schließen Sie das Fenster mit "OK".
- Ihre Datei wird in Fiona nicht mehr durchgestrichen dargestellt und in der Vorschau wird sie wieder angezeigt.
- Damit Sie auch online wieder sichtbar ist, geben Sie die Änderung über *Workflow* > *Bearbeitung abschließen* frei.